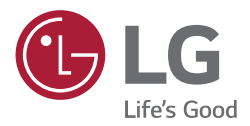

# INSTALLATEUR-HANDBUCH EnerVu ESS-Web-

Überwachungssystem

Bitte lesen Sie dieses Handbuch aufmerksam durch und bewahren Sie es gut auf, damit Sie künftig darin nachlesen können.

www.lg.com/global/business/ess

## **Erste Schritte**

Die ESS-Produkte von LG dienen dazu, Statusinformationen vom ESS zu erfassen und sie zum EnerVu-Server zu übertragen (ESS - Energy Storage System -Energiespeichersystem). So kann der Benutzer den ESS-Status sowohl auf dem LCD Display des PCS (Regelungsanlage) als auch über das Internet an seinem PC oder Mobilgerät einsehen.

# So stellen Sie die Verbindung zur EnerVu-Website her :

- 1 An einem PC oder Mobilgerät einen Internet-Browser öffnen, z. B. Google Chrome.
- 2 LG EnerVu-Seite aufrufen: <u>http://enervu.lg-ess.com</u>. Die EnerVu-Startseite wird angezeigt siehe unten.

| LG EECTONICS<br>Exergic Verwaltungsystem                               |
|------------------------------------------------------------------------|
| Anmelden                                                               |
| Sich registrieren                                                      |
| Gast                                                                   |
| Installateur                                                           |
| Datenschutz i Bestimmungen i Support                                   |
|                                                                        |
|                                                                        |
|                                                                        |
|                                                                        |
| Deutsch * COPIRION © 2015 LG ELECTRONICS. ALLE RECHTE VORBONALTEN 🛞 LL |

## Inhaltsverzeichnis

| Erste Schritte                                         | 2  |
|--------------------------------------------------------|----|
| So stellen Sie die Verbindung zur EnerVu-Website her : | 2  |
| LCD-Touchscreen-Einstellungen                          | 4  |
| Internetverbindung                                     |    |
| Einstellungen zum Hochladen von Web Server-Daten       | 6  |
| Anmeldung                                              | 7  |
| Ein Installateur-Konto anlegen                         |    |
| Falls Sie Ihr Passwort vergessen haben                 |    |
| Ein Benutzer-Konto anlegen                             |    |
| Hauptmenü                                              | 14 |
| Dashboard                                              |    |
| Widgets anzeigen/ausblenden                            |    |
| Aktivierungsliste                                      |    |
| Ereignisliste                                          |    |
| E-Mail senden                                          |    |
| Gesamtsystem                                           |    |
| System finden                                          |    |
| System                                                 |    |
| System                                                 |    |
| Analyse                                                |    |
| Bericht                                                |    |
| Ereignis                                               |    |
| Benutzeransicht                                        | 27 |
| Aktivierung                                            |    |
| Ein neues System aktivieren                            |    |
| Konto                                                  |    |
| Mein Konto                                             |    |
| Firmen Informationen                                   |    |
| Benutzer                                               |    |

## LCD-Touchscreen-Einstellungen

Damit über das EnerVu-Web-Überwachungssystem die ESS-Informationen beobachtet werden können, muss der Installateur bei der Installation des ESS-Systems auf dem LCD-Touchscreen diverse Einstellungen vornehmen.

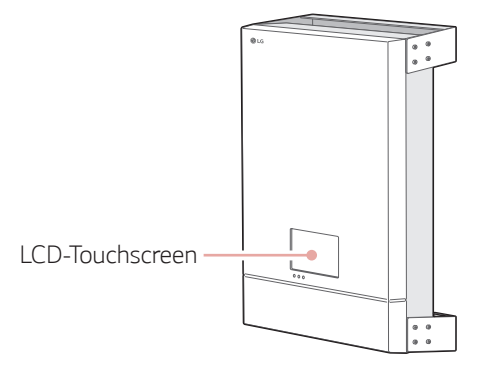

### Internetverbindung

Ist im lokalen drahtgebundenen Netzwerk (LAN) ein DHCP-Server aktiv, ordnet dieser dem System automatisch eine IP-Adresse zu. Nach Herstellung der Verbindung kann es bei einigen Heimnetzwerken erforderlich sein, dass Netzwerkeinstellungen angepasst werden müssen.

1

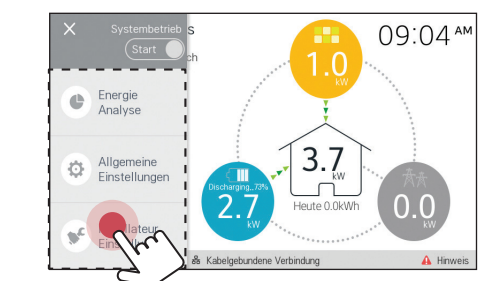

2

|   |      |           |           | Insta     | llateur-  | Login     |          |          | ×    |
|---|------|-----------|-----------|-----------|-----------|-----------|----------|----------|------|
|   | Pass | wort      |           |           |           |           |          | Einlog   | gen  |
|   | Fü   | r Install | ateur-Eir | nstellung | en einlog | gen und F | Passwort | eingeben |      |
| Q | W    | E         | F         | 3         | T I       | 7 l       | J        | 1 (      | ) P  |
| A | Ą    | S         | D         | F         | G         | H         | J        | К        | L    |
| + |      | Ζ         | Х         | С         | V         | В         | Ν        | М        | ×    |
|   | 123  |           |           |           | space     |           |          | е        | nter |

Auf dem Bildschirm erscheint der Menüpunkt [Installateur-Login]. Das Installateur-Passwort eingeben und dann auf [EINLOGGEN] tippen, um ins Menü [Installateur-Einstellungen] zu gelangen.

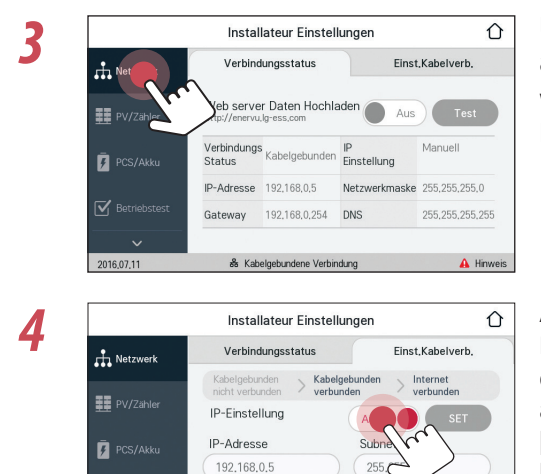

Gateway

2016,07,11

192,168,0,254

& Kabelgebundene Vert

DNS

255,255,255,255

A Hinweis

Unter [Installateur-Einstellungen] auf [NETZWERK] tippen. Es wird der derzeitige Status der Netzwerkverbindung angezeigt.

Auf [Einst.Kabelverb.] tippen. Es werden die Optionen für drahtgebundene Verbindungen angezeigt. Ist auf dem Register [Einst.Kabelverb.] die Funktion [IP-Einstellung] auf [Auto] gestellt, wird diesem Produkt vom lokalen Netzwerk (LAN) über die drahtgebundene Verbindung automatisch eine IP-Adresse zugewiesen. Falls es die Netzwerkbedingungen erfordern, können Sie die Netzwerkverbindung auch manuell konfigurieren. Tippen Sie in diesem Fall auf [Auto], um zu [Manual] zu wechseln.

Geben Sie manuell die Werte für [PMS IP-Adresse], [Subnetz-Maske], [Basis-Gateway] und [DNS-Adresse] ein.

5

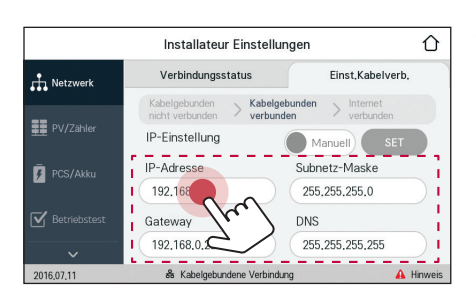

7

3

#### Einstellungen zum Hochladen von Web Server-Daten

Nach Herstellung der Internetverbindung muss der Installateur auf dem LCD-Anzeigefeld die Option [Web-Server Daten hochladen] einstellen. Die Einstellung [Web-Server Daten hochladen] muss auf [Ein] geschaltet werden, damit über das EnerVu-Web-Überwachungssystem die ESS-Informationen überwacht werden können.

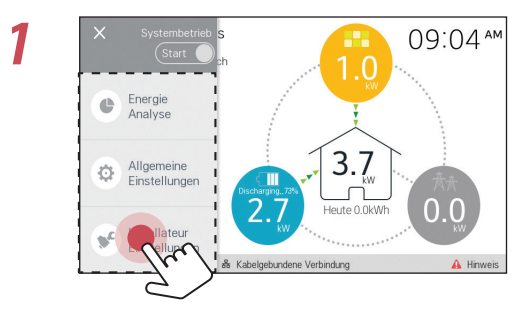

Auf dem Hauptbildschirm auf [ =] tippen und dann auf die Option [Installateur-Einstellungen].

|   |      |          |           | Insta     | lateur-   | Login     |          |          | ×    |
|---|------|----------|-----------|-----------|-----------|-----------|----------|----------|------|
|   | Pass | swort    |           |           |           |           |          | Einlog   | gen  |
|   | Fü   | r Instal | ateur-Eir | nstellung | en einlog | gen und F | Passwort | eingeber | 1.   |
| Q | W    | E        | E F       | 3         | ۲ I       | γl        | J        | 1 (      | ) Р  |
| , | Ą    | S        | D         | F         | G         | Н         | J        | K        | L    |
| + |      | Ζ        | Х         | С         | V         | В         | Ν        | М        | ×    |
|   | 123  |          |           |           | space     |           |          | е        | nter |

Auf dem Bildschirm erscheint der Menüpunkt [Installateur-Login]. Das Installateur-Passwort eingeben und dann auf [EINLOGGEN] tippen, um ins Menü [Installateur-Einstellungen] zu gelangen.

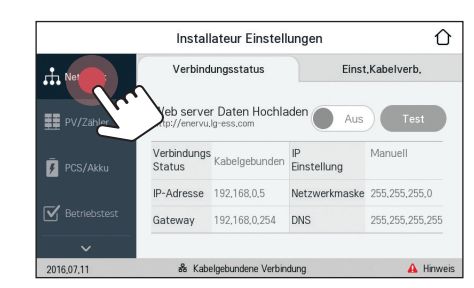

Unter [Installateur Einstellungen] auf [NETZWERK] tippen. Es wird der derzeitige Status der Netzwerkverbindung angezeigt. Wenn Sie die Verbindung zum EnerVu-Server herstellen wollen, drücken Sie auf [Web-Server Daten hochladen], um auf [Ein] zu wechseln. Um die Funktion wieder auszuschalten, erneut auf [Web-Server Daten hochladen] drücken.

Um die Verbindung zum Server zu testen, auf [Test] tippen.

## Anmeldung

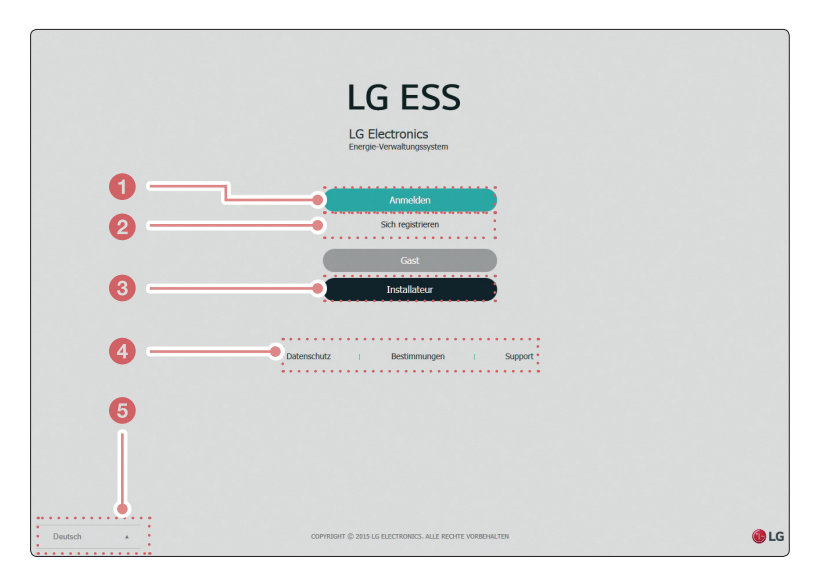

- 1 Um auf dieser Seite zur Anmeldeseite für den Benutzer zu wechseln, auf diese Schaltfläche drücken.
- Wechselt zu der Seite, auf der sich neue Benutzer ein Konto anlegen kann. Weitere Informationen über das Anlegen eines Benutzer-Kontos finden Sie auf Seite 11.
- 3 Wechselt zur Seite [Installateur-Anmeldung]. Falls Sie kein Installateur-Konto haben, drücken Sie auf der Seite [Installateur-Anmeldung] auf die Schaltfläche [Sich registrieren]. Weitere Informationen über das Anlegen eines Installateur-Kontos finden Sie auf Seite 8.
- 4 Nach Auswahl von [Datenschutz], [Bestimmungen] oder [Support] wird in einem neuen Browserfenster die entsprechende Seite angezeigt.
- 6 Eine Sprache auswählen. Dabei stehen [English] und [Deutsch] zur Wahl. Die Standardsprache ist [English].

### Ein Installateur-Konto anlegen

Sich registrieren

Um ESS-Systeme zu verwalten und zu überwachen, muss der Installateur ein EnerVu-Installateur-Konto anlegen.

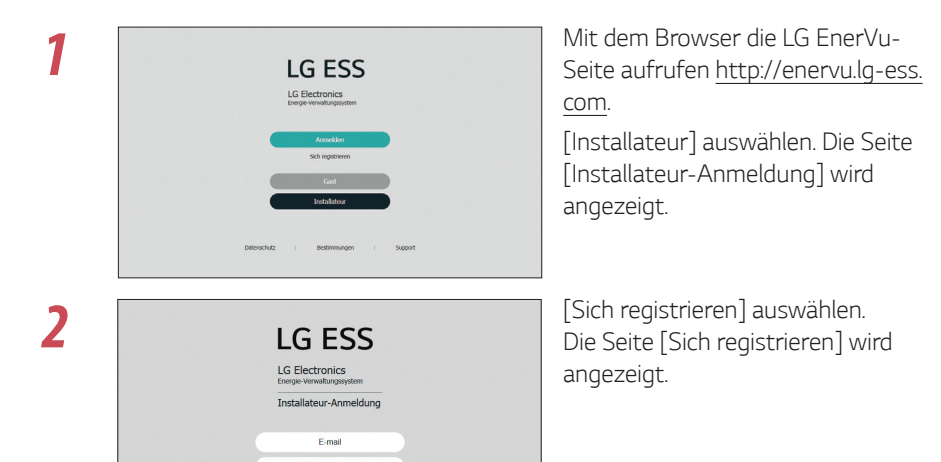

3 Den Vornamen und den Nachnamen des Installateurs eingeben und im Feld [E-mail] die E-Mail-Adresse eingeben, dann auf [Überprüfen] drücken.

Dann in den Feldern [Vorname] und [Nachname] die entsprechenden Angaben machen.

| ch registrieren       |            |  |
|-----------------------|------------|--|
| Benutzer Registration |            |  |
| E-mail                | Überprofen |  |
| Vorname               | Nachname   |  |

Im Abschnitt [Unternehmensdetails] die entsprechenden Angaben machen.

| Firmenname *              | Land *                                    | Deutschland       | ~ |
|---------------------------|-------------------------------------------|-------------------|---|
| Adresse 1 *               | Adresse 2 *                               |                   |   |
| Stadt *                   | Bundesland/Gebiet *                       | Baden-Württemberg | ~ |
| Zip/Postal *              | Telefon                                   |                   |   |
| Firmenin E-mail           | Website                                   |                   |   |
| Zeitzone (LITC+01:00) Ame | sterdam Berlin Bern Rome Stockholm Vienna | ~                 |   |

5

Δ

Dann aufmerksam die [Installateur Bestimmungen] und [Installateur-

Datenschutzrichtlinien] durchlesen. Wenn Sie alle Geschäftsbedingungen und die Datenschutzrichtlinien akzeptieren, drücken Sie in jedem Abschnitt auf das Kontrollkästchen [Ich stimme zu]. Dann wird auf dem Bildschirm die Schaltfläche [Absenden] angezeigt.

Auf [Absenden] drücken, um das Anlegen des Installateur-Kontos fertigzustellen.

| Installateur Bestimmungen                                                                                                    |          |
|----------------------------------------------------------------------------------------------------|----------|
| Nutzungsbedingungen zu den LGE-ESS-Diensten (Installateure)                                                                                                    | ^        |
| 2. Berechtigung 3. Registreung und Konten 4. Line Daten und Inhalte 5. Haffungsaschluss für Algüberrechten 7. Gestigte Eigentumsrechte und gewerbliche Schutzrechte 8. Zugriff auf Dienste und Verfügdarkeit 9. Dienstlestungen Dritter 10. Veleter Pflichter/Einschränkungen hinsichtlich Ihrer Nutzung der Dienste 10. Veleter Pflichter/Einschränkungen hinsichtlich Ihrer Nutzung | ~        |
| Ø Ich stimme zu                                                                                                    |          |
| Installateur-Datenschutzrichtlinien                                                                                                    |          |
|                                                                                                    | ^        |
| Datenschutzrichtlinie für LGE-ESS-Dienste (Installateur)  1. Einführung 2. Wie erhebt LGE Daten und welche Daten werden von LGE erhoben? 3. Wie verwender von Daten Daten? 4. Weiterguber von Daten Austend                                                                                                    |          |
| Wire lange bewahrt LGE meine personenbezogenen Daten auf?     Scherheit     Scherheit     Auderungen and er Datenschutzrichtlinie von LGE     Inder warden auf Scherheit     Dire Rechte und Kontaktaufnahme mit LGE                                                                                                    | ~        |
| . M Ich stimme zu                                                                                                    |          |
|                                                                                                    | Absenden |

### Falls Sie Ihr Passwort vergessen haben

Falls Sie Ihr Passwort vergessen haben, gehen Sie wie unten beschrieben vor, um die Passworteinstellung zurückzusetzen.

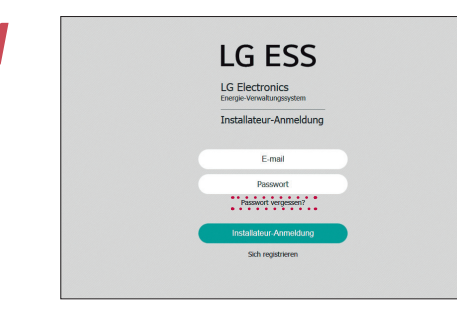

Mit dem Browser die LG EnerVu-Seite besuchen unter http://enervu.lg-ess.com.

[Installateur] auswählen. Die Seite [Installateur-Anmeldung] wird angezeigt.

Die Option [Passwort vergessen?] auswählen. Die Seite [Passwort zurücksetzen] wird angezeigt.

| Passwort vergessen    |        |  |
|-----------------------|--------|--|
| Passwort zurücksetzen |        |  |
| E-mail                | Senden |  |

3

2

Ins Feld [E-mail] die zu Ihrem Konto gehörende E-Mail-Adresse eingeben. An die angegebene E-Mail-Adresse wird eine Anleitung zum Zurücksetzen des Passworts gesendet.

Folgen Sie der Anleitung zum Zurücksetzen des Passworts.

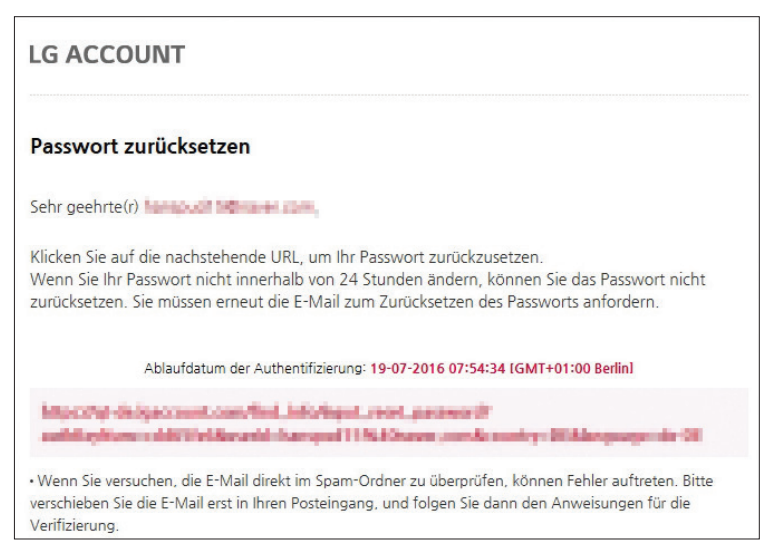

### Ein Benutzer-Konto anlegen

Um auf dem EnerVu-Web-Überwachungssystem ein ESS zu aktivieren, muss der ESS-Benutzer ein Benutzer-Konto anlegen. Es ist die Aufgabe des Installateurs, den Benutzer beim Anlegen eines Benutzer-Kontos anzuleiten. Zur Systemaktivierung ist eine E-Mail-Adresse des Eigners erforderlich.

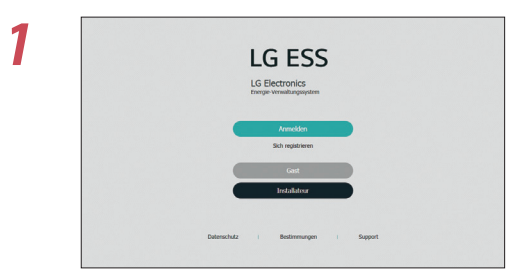

2

Mit dem Browser die LG EnerVu-Seite besuchen unter http://enervu.lg-ess.com.

[Sich registrieren] auswählen. Die Seite mit den allgemeinen Geschäftsbedingungen wird angezeigt.

Lesen Sie die Bestimmungen und Konditionen sowie die Datenschutzrichtlinien aufmerksam durch.

Wenn Sie diese allgemeinen Geschäftsbedingungen akzeptieren, klicken Sie auf das Kontrollkästchen [Ich stimme zu.] und wählen [ZUSTIMMEN]. Die Seite zum Anlegen des Kontos wird angezeigt.

| Algemeinen<br>Geschäftsbedingungen<br>zustimmen                                                                                                    | >>                                                                    | Konto erstellen                                                                    | >>                                                 | E-Mail-Bestätigung                                                                            | >>                                           | LG-Konto bestätigen                                             |   |
|----------------------------------------------------------------------------------------------------|-----------------------------------------------------------------------|------------------------------------------------------------------------------------|----------------------------------------------------|-----------------------------------------------------------------------------------------------|----------------------------------------------|-----------------------------------------------------------------|---|
| RECHTLICHE HINWEISE Lesen Sie die allgemeinen Geschäf LG-Konto Nutzungsbedingungen                                                                                                    | ftsbedingung                                                          | en und die Datenschutz                                                             | richtlinie sorgf                                   | ältig durch, bevor Sie zus                                                                    | timmen.                                      |                                                                 |   |
| Servicebedingungen für das LG-<br>Artikel 1. Zweck<br>Diese Servicebedingungen (die .<br>Kontermitiglieds in Bezug auf die<br>Bestimmungen fest, wie die allge<br>meh rationerne Verfahrungeseise für<br>I Ich stimme zu | Konto<br>Servicebedin<br>Verwendung<br>meinen Nutzu<br>ir die Nutzund | gungen") legen die Rec<br>eines vom Unternehm<br>ngsbedingungen des v<br>zustikmen | hte und Pflicht<br>en bereitgeste<br>rom Unternehr | en von LG Electronics Inc<br>Iten LG-Konto'-Service s<br>nen mit einer ID und einer<br>SPÄTER | . (das "Unter<br>owie andere<br>n Kennwort I | nehmen") und des LG-<br>grundlegende<br>ereitgestellten Service | < |

4

Ins Feld [BENUTZER-ID] tragen Sie Ihre E-Mail-Adresse ein und wählen dann [VERFÜGBARKEIT PRÜFEN]. Die Felder [Passwort], [Passwort bestätigen] und [Geburtstag] ausfüllen und dann [BESTÄTIGEN] auswählen. Die Seite zur Bestätigung der E-Mail-Adresse wird angezeigt.

| All<br>Geschäf<br>zu               | gemeinen Konto erstellen E-Mail-Bestätigung LG-Konto bestätigen<br>Isbedingungen<br>stimmen                                                                                                    |
|------------------------------------|----------------------------------------------------------------------------------------------------|
| • LG-KONTO EF                      | ISTELLEN                                                                                                    |
| BENUTZER-ID                        | lgaccount@example.com VERFUGBARKEIT PRUFEN                                                                                                    |
| Dasswort                           | 0                                                                                                    |
| <sup>p</sup> asswort<br>pestätigen |                                                                                                    |
| Geburtstag                         | Tag 🗸 Monat 🗸 Jahr 🗸                                                                                                    |
| Land                               | Deutschland                                                                                                    |
| E-Mail-<br>Abonnement              | Wenn Sie sich anmelden, erhalten Sie aktuelle Neuigkeiten und Angebote von LG. Unabhängig von Ihrer Anmeldung werden Sie<br>sters über wichtige Änderungen an den allgemeinen Geschäftsbedingungen und der Datenschutzrichtlinie informiert. |

An die angegebene E-Mail-Adresse wird eine Authentifizierungs-E-Mail gesendet. Klicken Sie in der E-Mail auf [BESTÄTIGEN], um die E-Mail-Bestätigung abzuschließen.

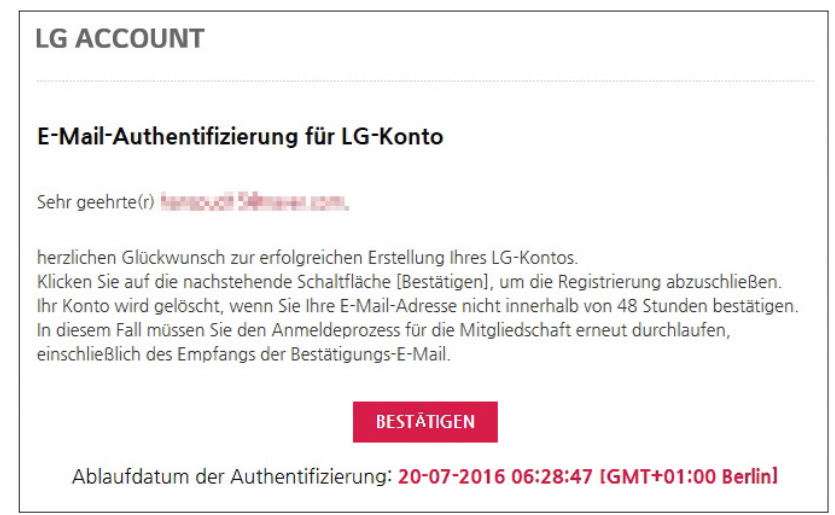

5 Auf der Seite zum Anlegen des Kontos [BESTÄTIGEN] wählen, um das Anlegen des Kontos abzuschließen.

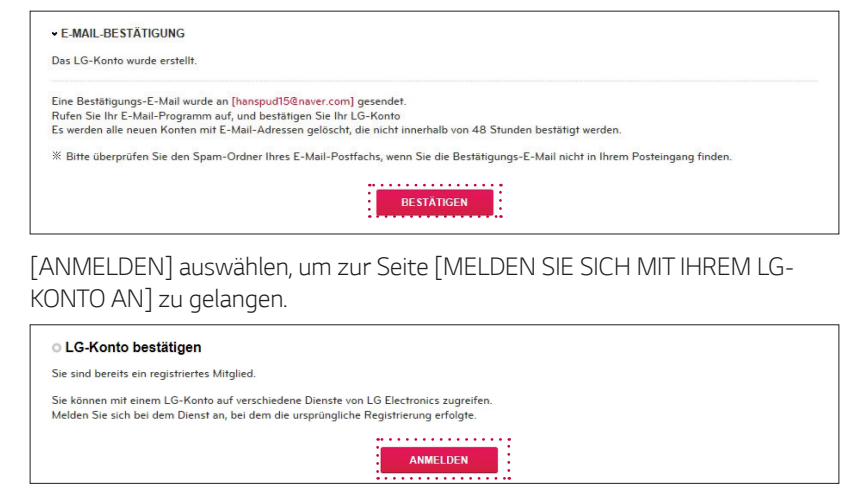

[BENUTZER-ID] und [Passwort] eingeben und [ANMELDEN] auswählen.

6

Auf dem Bildschirm werden die verfügbaren Serviceleistungen des LG-Kontos angezeigt.

| • MELDEN SIE SICH M<br>Mit Ihrem LG-Konto können S | IIT IHREM LG-KON             | <b>TO AN</b><br>Diensten nutzen. |  |
|----------------------------------------------------|------------------------------|----------------------------------|--|
|                                                    | BENUTZER-ID                  | lgaccount@example.com            |  |
|                                                    | <ul> <li>Passwort</li> </ul> | D speichern                      |  |

## Hauptmenü

|                                         | ピ System                      | 🖒 Aktivierung                           | 😤 Konto                  |  |  |
|-----------------------------------------|-------------------------------|-----------------------------------------|--------------------------|--|--|
|                                         |                               |                                         | • Ein Widget hinzufüg    |  |  |
| ktivierungsliste                        | $\diamond \Box \times$        | Gesamtsystem                            |                          |  |  |
|                                         |                               |                                         |                          |  |  |
| Name                                    | Zeitspanne                    | PV-Gesamtkapaztät                       | 756 kW                   |  |  |
| a                                       | System Info. Entered          | PV-Erzeugung heute                      | 0 Wh                     |  |  |
| New Test                                | PV Info. Entered              | PV-Erzeugung über gesamte Lebensdauer   | 197 MWh                  |  |  |
| b_test                                  | PV Info. Entered              | Akku-Gesamtkapazität                    | 228 kWh                  |  |  |
| Ein neues System hinzufügen             | Zur Aktivierungsliste gehen   | Akku-Aufladung heute                    | 0 Wh                     |  |  |
|                                         |                               | Akku-Aufladung über gesamte Lebensdauer | 48.2 MWh                 |  |  |
| reignisliste                            | $\diamond$ $\Box$ $\times$    | Aldru-Entladung heute                   | 0 Wh                     |  |  |
|                                         |                               | Akku-Entladung über gesamte Lebensdauer | 42.7 MWh                 |  |  |
| Name                                    | Status                        |                                         | Gesamtes System einsehen |  |  |
| repeater                                | BMS CAN Communication Fault   |                                         |                          |  |  |
| repeater                                | PMS RS485 Communication Fault | System finden                           |                          |  |  |
| repeater                                | BMS CAN Communication Fault   | Curture for the                         |                          |  |  |
|                                         | Gesamtes System einsehen      | Systemname Inden                        |                          |  |  |
|                                         |                               |                                         |                          |  |  |
| -Mail senden                            | $\Box \times$                 |                                         |                          |  |  |
| Anleitung zum Beitritt per E-Mail an En | dbenutzer senden              |                                         |                          |  |  |
| (                                       | Senden                        |                                         |                          |  |  |
|                                         |                               |                                         |                          |  |  |

- 1 Standort und Wetterinformationen
- 2 Informationen zum Installateur und zur Firma
- 3 Hauptmenü-Register
- Anach Auswahl von [Datenschutz], [Bestimmungen] oder [Support] wird in einem neuen Browserfenster die entsprechende Seite angezeigt.
- 5 Eine Sprache auswählen. Dabei stehen [English] und [Deutsch] zur Wahl. Die Standardsprache ist [English].

## Dashboard

| ſ       | BDashboard                               | 🛩 System                      | () Aktivierung                          | 오 Konto                   |  |
|---------|------------------------------------------|-------------------------------|-----------------------------------------|---------------------------|--|
|         |                                          |                               |                                         | 1 + Ein Widget hinzufügen |  |
|         | 2 Aktivierungsliste                      | ¢⊡×                           | Gesamtsystem                            | -×-                       |  |
|         |                                          |                               |                                         |                           |  |
|         | Name                                     | Zeitspanne                    | PV-Gesamt/apaztat                       | 756 kW                    |  |
|         | а                                        | System Info. Entered          | PV-Erzeugung heute                      | 0 Wh                      |  |
|         | New Test                                 | PV Info. Entered              | PV-Erzeugung über gesamte Lebensdauer   | 197 MWh                   |  |
|         | b_test                                   | PV Info. Entered              | Akku-Gesamtikapazität                   | 228 kWh                   |  |
|         | Ein neues System hinzufügen              | Zur Aktivierungsliste gehen   | Akku-Aufladung heute                    | 0 Wh                      |  |
|         |                                          |                               | Akku-Aufladung über gesamte Lebensdauer | 48.2 MWh                  |  |
|         | Ereignisliste                            | $\diamond$ $\Box$ $\times$    | Akku-Entladung heute                    | 0 Wh                      |  |
|         |                                          |                               | Akku-Entladung über gesamte Lebensdauer | 42.7 MWh                  |  |
|         | Name                                     | Status                        |                                         | Gesamtes System einsehen  |  |
|         | repeater                                 | BMS CAN Communication Fault   |                                         |                           |  |
|         | repeater                                 | PMS RS485 Communication Fault | System finden                           | □×6                       |  |
|         | repeater                                 | BMS CAN Communication Fault   |                                         |                           |  |
|         |                                          | Gesamtes System einsehen      | Systemmanie moest                       | Finden                    |  |
|         |                                          | *********                     |                                         |                           |  |
|         | E-Mail senden                            |                               | :                                       |                           |  |
|         | Anleitung zum Beitritt per E-Mail an End | benutzer senden               |                                         |                           |  |
|         |                                          | Senden                        |                                         |                           |  |
|         |                                          |                               | :                                       |                           |  |
|         |                                          |                               |                                         |                           |  |
|         |                                          |                               |                                         |                           |  |
| 1 Ein V | Vidget hinzufügen                        |                               | 4 E-Mail senden                         |                           |  |
| 2 Aktiv | vierungsliste                            |                               | 6 Gesamtsystem                          | 1                         |  |
| 3 Ereig | jnisliste                                |                               | 6 System finden                         |                           |  |
|         |                                          |                               |                                         |                           |  |

### Widgets anzeigen/ausblenden

- 1 Um alle Widget-Namen anzuzeigen, wählen Sie die Schaltfläche [Ein Widget hinzufügen].
- 2 Sie können einzelne Widgets anzeigen oder ausblenden, indem Sie die Schaltfläche [Hinzufügen] oder [Auswerfen] auswählen.

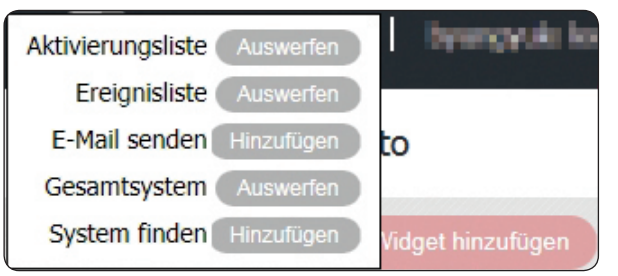

### Aktivierungsliste

Zeigt die Liste der laufenden Systemaktivierungen.

| tivierungsliste            | ¢ 🗆 >                       |
|----------------------------|-----------------------------|
| Name                       | Zeitspanne                  |
| а                          | System Info. Entered        |
| New Test                   | PV Info. Entered            |
| b_test                     | PV Info. Entered            |
| in neues System hinzufügen | Zur Aktivierungsliste gehen |

Neues System hinzufügen: Wechselt direkt zur Seite [Ein neues System hinzufügen]. (Seite 29)

Zur Aktivierungsliste gehen: Wechselt direkt zur Seite [In Bearbeitung]. (Seite 28)

: Widget-Größe minimieren oder wiederherstellen.

🔘 : Zeigt das Widget-Setup.

## Ereignisliste

Zeigt eine Liste mit Systemprotokollen wie Warnungen und Fehlermeldungen.

| Status                        |
|-------------------------------|
| BMS CAN Communication Fault   |
| PMS RS485 Communication Fault |
| BMS CAN Communication Fault   |
|                               |

Gesamtes System einsehen: Wechselt direkt zur Seite [System]. (Seite 18)

: Widget-Größe minimieren oder wiederherstellen.

: Zeigt das Widget-Setup.

### E-Mail senden

Sendet eine E-Mail mit dem Leitfaden zum EnerVu-Web-Überwachungsservice an den ESS-Benutzer.

| E-Mail senden                                           |        |  |
|---------------------------------------------------------|--------|--|
| Anleitung zum Beitritt per E-Mail an Endbenutzer senden |        |  |
|                                                         | Senden |  |
|                                                         |        |  |

Die E-Mail-Adresse des Eigners eingeben und auf [Senden] drücken, um die Leitfaden-E-Mail zu senden.

### Gesamtsystem

Zeigt verschiedene Informationen über alle Systeme, die im Rahmen dieses Kontos aktiviert sind.

| samtsystem                              |                        |  |
|-----------------------------------------|------------------------|--|
|                                         |                        |  |
| PV-Gesamtkapazität                      | 756 kW                 |  |
| PV-Erzeugung heute                      | 0 Wh                   |  |
| PV-Erzeugung über gesamte Lebensdauer   | 197 MWh                |  |
| Akku-Gesamtkapazität                    | 228 kWh                |  |
| Akku-Aufladung heute                    | 0 Wh                   |  |
| Akku-Auffadung über gesamte Lebensdauer | 48.2 MWh               |  |
| Akku-Entladung heute                    | 0 Wh                   |  |
| Akku-Entladung über gesamte Lebensdauer | 42.7 MWh               |  |
|                                         | Gesamtes System einseh |  |

Gesamtes System einsehen: Wechselt direkt zur Seite [System]. (Seite 18)

## System finden

Um ein System zu finden, den Namen des Systems eingeben und auf [Finden] drücken.

| System finden     |        |
|-------------------|--------|
| Systemname finden |        |
|                   | Finden |

Auf dem Widget wird das System angezeigt. Um direkt die Seite zur Anzeige des Systemstatus zu sehen, den Namen des Systems auswählen.

## System

| Status 🔶          | Name 🔶                   | Bundesland/Gebiet \$ | PV-<br>Energie \$<br>(Aktuell) | Energieverbrauch<br>(Aktuell) | 7 Tage PV-<br>Energie \$<br>(Durchschnitt) | 7 Tage<br>Verbrauch<br>(Durchschnitt) | ( |
|-------------------|--------------------------|----------------------|--------------------------------|-------------------------------|--------------------------------------------|---------------------------------------|---|
| All 🗸             | Suche Q                  | Suche Q              |                                |                               |                                            |                                       |   |
| ESS Not Reporting | bylee •                  | Baden-Württemberg    | 0 Wh                           | 0 Wh                          | 0 Wh                                       | 0 Wh                                  |   |
| ESS Not Reporting | • ms.jung                | Baden-Württemberg    | 0 Wh                           | 0 Wh                          | 0 Wh                                       | 0 Wh                                  |   |
| Fault             | Energy_Conference_KINTEX | Berlin               | 0 Wh                           | 0 Wh                          | 0 Wh                                       | 0 Wh                                  |   |
| ESS Not Reporting | • LG_ESS_DEU_1           | Baden-Württemberg    | 0 Wh                           | 0 Wh                          | 0 Wh                                       | 0 Wh                                  |   |
| ESS Not Reporting | sample_ID                | Baden-Württemberg    | 0 Wh                           | 0 Wh                          | 0 Wh                                       | 0 Wh                                  |   |
| ESS Not Reporting | • Jackjang               | Berlin               | 0 Wh                           | 0 Wh                          | 0 Wh                                       | 0 Wh                                  |   |
| ESS Not Reporting | Transfer Test            | Baden-Württemberg    | 0 Wh                           | 0 Wh                          | 0 Wh                                       | 0 Wh                                  |   |
| ESS Not Reporting | • t-test                 | Baden-Württemberg    | 0 Wh                           | 0 Wh                          | 0 Wh                                       | 0 Wh                                  |   |
| ESS Not Reporting | new living room          | Niedersachsen        | 0 Wh                           | 0 Wh                          | 0 Wh                                       | 0 Wh                                  |   |
| Fault             | • repeater               | Baden-Württemberg    | 0 Wh                           | 0 Wh                          | 0 Wh                                       | 0 Wh                                  |   |
|                   |                          |                      |                                |                               |                                            |                                       |   |

Wird angezeigt, wenn auf der Hauptseite [System] ausgewählt wird. Wechselt zur System-Seite und zeigt die Liste aller Systeme, die im Rahmen des Installateur-Kontos aktiviert sind.

In der Liste den Namen des Systems auswählen, um zur Seite zur Anzeige des Systemstatus des ausgewählten Systems zu wechseln.

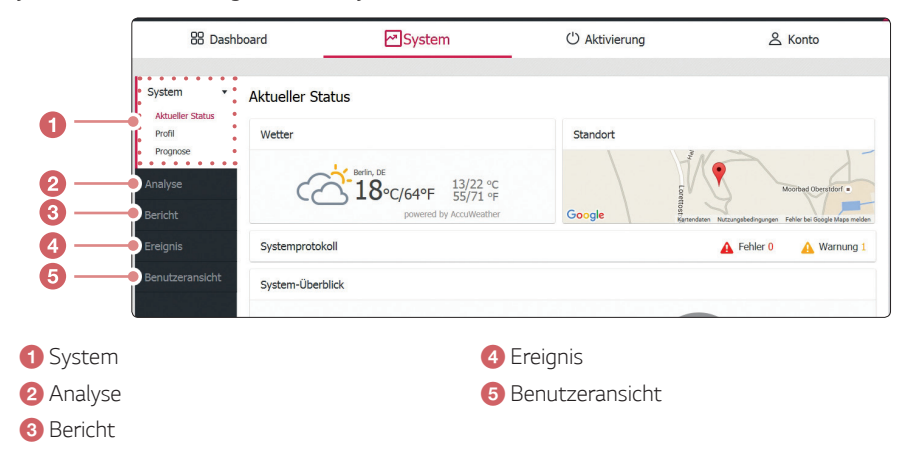

## System

#### Den aktuellen Status prüfen

Nach dem Auswählen von [Aktueller Status] auf dem Register [Sytem], können Sie verschiedene Informationen zu Ihrem System einsehen und prüfen.

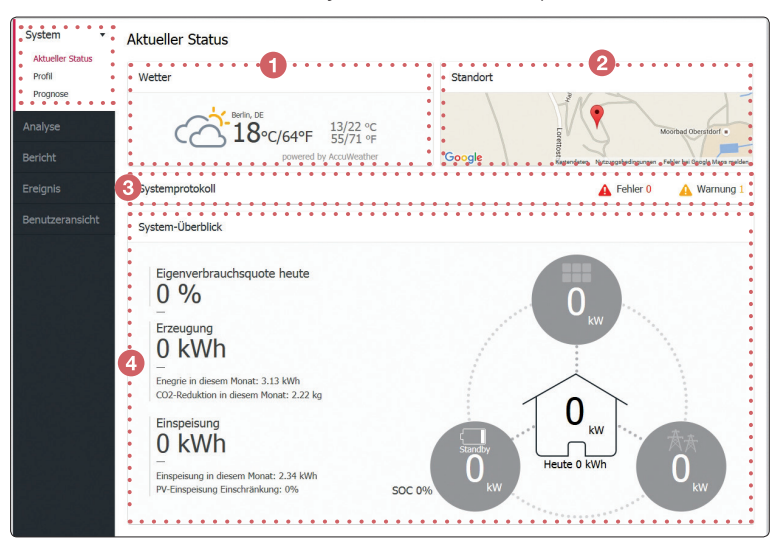

#### Wetter

Zeigt an, wie an dem Ort, an dem das System installiert ist, das Wetter ist.

#### 2 Standort

Zeigt Ihnen auf einer Karte, wo das System installiert ist.

#### 8 Systemprotokoll

Zeigt Ihnen Meldungen über Fehler im System.

#### 4 System-Überblick

Zeigt den Systemstatus in Echtzeit an. Sie erhalten Systeminformationen über den vom PV System erzeugten Strom, die Menge des aus dem Stomversorgungsnetz gekauften Stroms und die Strommenge, die in den Akku geladen wird bzw. aus ihm entnommen, d. h. entladen wird. ALLE diese Daten werden alle 15 Minuten aktualisiert.

#### Systemprofil bearbeiten

Wenn Sie auf dem Register [System] die Option [Profil] auswählen, wird die Seite [Systemprofil] auf dem Bildschirm angezeigt. Die Seite System-Profil zeigt alle registrierten Systeminformationen zum Zeitpunkt der Systemaktivierung an.

| System -           | Systemprofil    |                 |              |                               |                                                                  |
|--------------------|-----------------|-----------------|--------------|-------------------------------|------------------------------------------------------------------|
| Profil<br>Prognose | System-Info     |                 |              |                               |                                                                  |
| Analyse            | System-Name     | new living room |              | Registrier-Nr.                | DE15128DY00012                                                   |
| Bericht            | System-Typ      | Residential     | •            | Installationstratum           | 2015-01-01                                                       |
| Ereignis           | Kontakt         |                 |              |                               |                                                                  |
| Benutzeransicht    | Inhaber         | byungyul lee    |              | Inhaber-E-Mail                | byungyul.lee@lge.com                                             |
|                    | Standort        |                 |              |                               |                                                                  |
|                    | Adresse 1       |                 | Adresse 2    |                               | Stadt Berlin                                                     |
|                    | Bundesland/Gebi | et              | Land         |                               | ZIP/Postleitzahl                                                 |
|                    | Niedersachsen   | •               | Deutschland  | ~                             |                                                                  |
|                    | Breitengrad     | 47.3974         |              |                               | Conversion of the second                                         |
|                    | Längengrad      | 10.282          |              |                               | Guberne<br>Treftactud                                            |
|                    |                 |                 | Google Karte | ndaten 8 2016 GeoBasis-DE/EKG | (#2009) Google Ruzzungsbedingungen Fehler bei Google Mapa melden |
|                    |                 |                 |              |                               |                                                                  |

- Auf der Seite [Systemprofil] finden Sie unten die Schaltfläche [Bearbeiten Profil]. Auf [Bearbeiten Profil] drücken. Die Beschriftung der Schaltfläche wechselt zu [SPEICHERN].
- 2 Nach Drücken auf die Schaltfläche [Bearbeiten Profil] ist es möglich, den Inhalt jedes Feldes auf dieser Seite zu bearbeiten. Um einen Feldinhalt zu ändern, das Feld auswählen und den neuen Wert ins Feld eingeben.
- 3 Nach der Bearbeitung des Feldinhalts auf [SPEICHERN] drücken, um die Änderung des Feldinhaltes zu bestätigen.

#### 🤣 HINWEIS

Im EnerVu-Web-Überwachungssystem können die Informationen im Abschnitt [PV-Info] nicht bearbeitet werden. Diese Informationen können nur über den LCD-Touchscreen des Systems bearbeitet werden. Werden über den LCD-Touchscreen des Systems die PV-Informationen geändert, dann werden die im Abschnitt [PV-Info] angezeigten Informationen automatisch geändert.

#### Prognostizierte Energieerzeugung

Das EnerVu-Web-Überwachungssystem hat eine Funktion zur Vorhersage der Energieerzeugung. Wenn Sie in dem Menü [System] die Option [Prognose] auswählen, wird die Seite [Prognose] auf dem Bildschirm angezeigt.

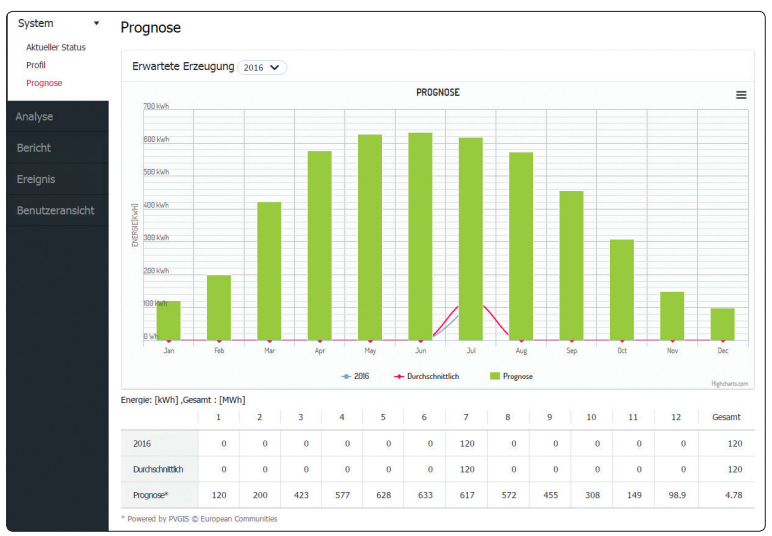

Das EnerVu-Web-Überwachungssystem zeigt Ihnen automatisch in einem Diagramm und einer Tabelle die für dieses Jahr prognostizierte Energieerzeugung.

Unterhalb des Diagramms werden mehrere Diagrammoptionen angeboten. Nach Auswahl einer Option wird das angezeigte Diagramm auf eine andere Darstellungsart umgeschaltet.

## Analyse

7

#### Ein Statistik-Diagramm erstellen

Wenn Sie das Register [Analyse] auswählen, wird die Seite [Energie-Ansicht] auf dem Bildschirm angezeigt. Die Seite zeigt ein Diagramm auf Grundlage der statistischen Daten vom Energiestatus Ihres Systems.

Sie können auf Grundlage statistischer Daten ein Diagramm auf Tages-, Monats- oder Jahresbasis erstellen.

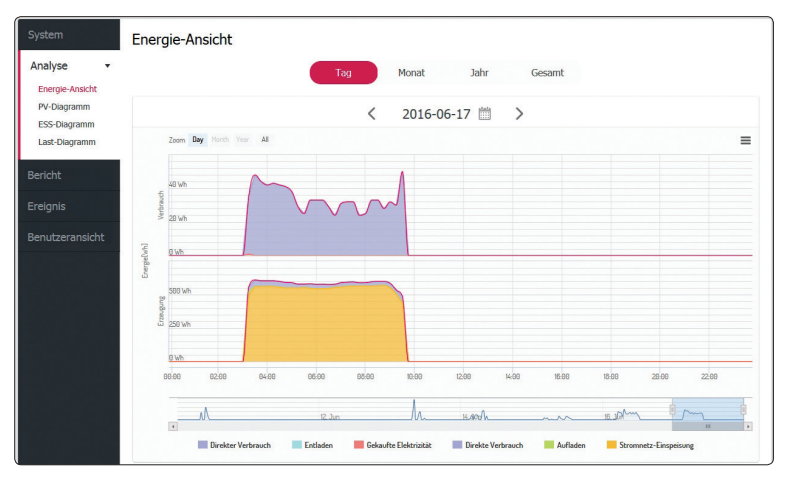

Auf der linken Seite des Bildschirms ein Menü auswahlen.

| Energie-Ansicht | Erstellt ein Diagramm auf Grundlage aller statistischen Daten.                                                                             |
|-----------------|----------------------------------------------------------------------------------------------------|
| PV-Diagramm     | Erstellt ein Diagramm auf Grundlage der statistischen<br>Daten des PV-Systems. (Strom-Erzeugung sowie Strom-<br>Einspeisung ins Stromnetz) |
| ESS-Diagramm    | Erstellt ein Diagramm auf Grundlage der statistischen Daten des ESS (Laden, Entladen und SOC).                                             |
| Last-Diagramm   | Erstellt ein Diagramm auf Grundlage der statistischen Daten<br>über den Verbrauch im Haushalt. (Verbrauch und Kauf)                        |

Mit [Tag], [Monat], [Jahr] oder [Gesamt] den Zeitraum wählen, der analysiert werden soll.

3 Nach Auswahl von Tag, Monat oder Jahr wird ein entsprechendes Statistik-Diagramm erstellt. Nach der Auswahl wird in kurzer Zeit das Diagramm auf dem Bildschirm angezeigt. **4** Unten beim Diagramm werden mehrere Option angeboten und Sie können damit die statistischen Daten zum Diagramm einblenden und ausblenden.

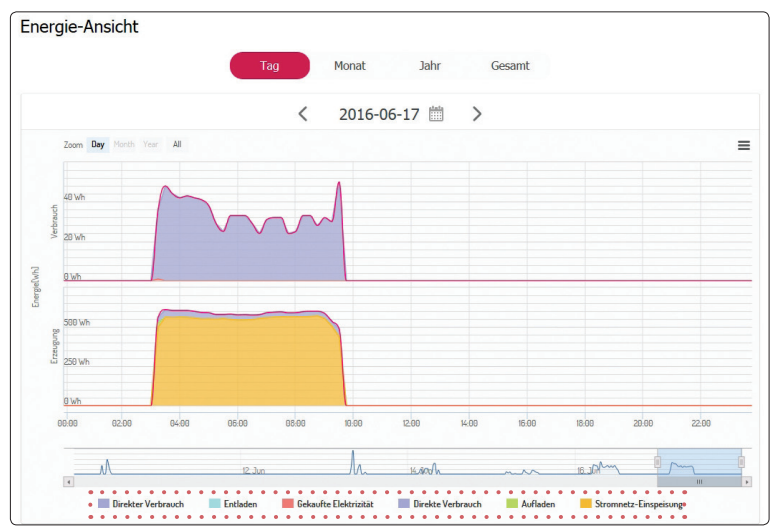

Die verfügbaren Optionen sind abhängig vom angezeigten Diagramm. Weitere Informationen zu den Diagrammoptionen können Sie der Tabelle unten entnehmen.

| Register            | Diagramm  | Optionen                  | Beschreibung                                                                         |  |
|---------------------|-----------|---------------------------|--------------------------------------------------------------------------------------|--|
|                     | VERBRAUCH | Direkter<br>Verbrauch     | Menge des direkt verbrauchten<br>Stroms, erzeugt von der PV<br>(Photovoltaikanlage). |  |
|                     |           | Entladen                  | Menge des vom Akku gelieferten<br>verbrauchten Stroms.                               |  |
| _                   |           | Gekaufte<br>Elektrizität  | Vom öffentlichen<br>Stromversorgungsnetz gekaufter<br>Strom.                         |  |
| Energie-<br>Ansicht | ERZEUGUNG | Direkter<br>Verbrauch     | Menge des direkt verbrauchten<br>Stroms, erzeugt von der PV<br>(Photovoltaikanlage). |  |
|                     |           | Aufladen                  | Menge des zum Akku geflossenen<br>Stroms zum Aufladen.                               |  |
|                     |           | Stromnetz-<br>Einspeisung | Menge des ans öffentliche<br>Stromversorgungsnetz verkauften<br>Stroms.              |  |

| Register         | Diagramm | Optionen                  | Beschreibung                                                            |
|------------------|----------|---------------------------|-------------------------------------------------------------------------|
| PV-              | Energie  | Erzeugung                 | Menge des von der PV<br>(Photovoltaikanlage) erzeugten<br>Stroms.       |
| Diagramm         |          | Stromnetz-<br>Einspeisung | Menge des ans öffentliche<br>Stromversorgungsnetz verkauften<br>Stroms. |
|                  | Energie  | Aufladen                  | Menge des zum Akku geflossenen<br>Stroms zum Aufladen.                  |
| ESS-<br>Diagramm |          | Entladen                  | Menge des vom Akku gelieferten<br>verbrauchten Stroms.                  |
|                  |          | SOC                       | Ladezustand                                                             |
| last-            | Energie  | Verbrauch                 | Menge des vom ESS-System<br>gelieferten verbrauchten Stroms.            |
| Diagramm         |          | Kauf                      | Menge des vom öffentlichen<br>Stromversorgungsnetz gekauften<br>Stroms. |

5 Um das Diagramm zu drucken oder als Bilddatei herunterzuladen, [ = ] auswählen.

## Bericht

2

#### Einen Statistik-Bericht erstellen

Sie können auf Grundlage statistischer Daten auf Monats- oder Jahresbasis einen Bericht über das Energiemanagement Ihres Systems erstellen.

| LG ESS                           |                          |           | Berlin, DE            | LG-ESS-Company   byungyule lee                                                |
|----------------------------------|--------------------------|-----------|-----------------------|-------------------------------------------------------------------------------|
| 88 Dashboard                     |                          | ✓ System  | Ů Aktivierung         | <u>گ</u> Konto                                                                |
| System<br>Analyse                | Übersicht PV             |           |                       |                                                                               |
| •Bericht •                       | Monatsbericht V<br>Datum | Erzeugung | 5tromnetz-Einspeisung | 🕱 🛋                                                                           |
| Übersicht PV     Übersicht ESS   | 2016/06/10               | 1.93 kWh  | 1.59 kWh              | 18 %                                                                          |
| Übersicht Verbrauch              | 2016/06/13               | 6.34 kWh  | 4.22 kWh              | 33 %                                                                          |
| Saldo-Übersicht<br>Gesamtbericht | 2016/06/14               | 10.7 kWh  | 5.77 kWh              | 46 %                                                                          |
|                                  | 2016/06/15               | 1.49 kWh  | 66 Wh                 | 96 %                                                                          |
| Ereignis                         | 2016/06/16               | 18.2 kWh  | 14.1 kWh              | 22 %                                                                          |
| Benutzeransicht                  | 2016/06/17               | 16.5 kWh  | 14.2 kWh              | 6 %                                                                           |
|                                  | 2016/06/20               | 368 Wh    | 418 Wh                | -28 %                                                                         |
|                                  |                          |           |                       | PV Erzeugung: 55.5 kWh<br>Strometz-Erspekung: 40.4 kWh<br>Eigenverbrauch: 27% |

- 1 Mit [Übersicht PV], [Übersicht ESS], [Übersicht Verbrauch], [Saldo-Übersicht] oder [Gesamtbericht] die gewünschte Berichtsart auswählen.
  - Mit [Jahresbericht] oder [Monatsbericht] den Berichtszeitraum auswählen.
- 3 Den gewünschten Monat oder das gewünschte Jahr auswählen, über den/das ein Bericht angezeigt werden soll.
- 4 Um den Statistik-Bericht in Form einer Excel-Datei herunterzuladen, 🛣 auswählen.

Um den Statistik-Bericht zu drucken, 📇 auswählen.

4

## Ereignis

#### Systemereignisse prüfen

Wenn Sie das Register [Ereignis] auswählen, wird die Seite [Ereignis] auf dem Bildschirm angezeigt. Die Seite zeigt eine Liste der Ereignisse, die beim System vorgekommen sind, z. B. Systemfehler, Warnungen.

| LG ESS          |            |                      |                   |                                        | Berlin, DE 🖄  | 13/22 °C<br>55/71 °F   | LG-ESS-Com             | ipany   byungyule lee |
|-----------------|------------|----------------------|-------------------|----------------------------------------|---------------|------------------------|------------------------|-----------------------|
| 88 Dash         | board      |                      | <b>∕</b> ⊂Syst    | em                                     | ථ Aktivierung | 9                      | 2                      | Konto                 |
|                 |            |                      |                   |                                        |               |                        |                        |                       |
| System          | Ereigr     | nis                  |                   |                                        |               |                        |                        |                       |
| Analyse         | Kundens    | spezifischer Bereich | ♥ 06/16/201       | 6 ~ 06/17/2016                         |               |                        |                        |                       |
| Bericht         |            | Тур 🗘                | Ereignis-<br>Code | Name 💠                                 | Bauteil 💠     | Startzeit 🔻            | Endezeit 💠             | Result 💠              |
| Ereignis        |            | Alle 🗸               |                   | Suche Q                                | Suche Q       |                        |                        | Alle                  |
| Benutzeransicht | A          | Fault                | P302              | PMS R5485<br>Communication Fault       | PMS           | 2016-06-17<br>17:44:59 | 2016-06-17<br>17:45:01 | ESS END               |
|                 | A          | Fault                | P220              | Battery Under Voltage<br>Protection    | PCS           | 2016-06-17<br>17:44:06 | 2016-06-20<br>09:43:44 | SERVER END            |
|                 | A          | Fault                | P220              | Battery Under Voltage<br>Protection    | PCS           | 2016-06-17<br>17:44:03 | 2016-06-20<br>11:26:58 | ESS END               |
|                 | A          | Fault                | P302              | PMS R5485<br>Communication Fault       | PMS           | 2016-06-17<br>09:44:17 | 2016-06-17<br>09:44:19 | ESS END               |
|                 | <b>A</b>   | Warning              | P102              | Battery Over Current<br>Warning        | BMS           | 2016-06-16<br>15:30:00 | 2016-06-17<br>02:00:05 | SERVER END            |
|                 | 4          | Warning              | P101              | Battery Over Voltage<br>Warning        | BMS           | 2016-06-16<br>15:20:00 | 2016-06-17<br>02:00:05 | SERVER END            |
|                 | A          | Fault                | P201              | PV A String Over<br>Voltage Protection | PV            | 2016-06-16<br>14:20:00 | 2016-06-17<br>02:00:05 | SERVER END            |
|                 | A          | Fault                | P302              | PMS RS485<br>Communication Fault       | PMS           | 2016-06-16<br>07:38:08 | 2016-06-16<br>07:38:10 | ESS END               |
|                 | A          | Fault                | P210              | Grid Over Voltage<br>Protection        | Grid          | 2016-06-16<br>04:39:43 | 2016-06-16<br>04:39:45 | ESS END               |
|                 | A          | Fault                | P210              | Grid Over Voltage<br>Protection        | Grid          | 2016-06-16<br>04:38:28 | 2016-06-16<br>04:38:30 | ESS END               |
|                 | Ergebnisse | e: 1-10 of 17        |                   | 1                                      | 2 > >         |                        |                        | Seite Größe 10 🗸      |

1 Unter [Aktuelle Probleme], [Die letzten 7 Tage] und [Kundenspezifischer Bereich] eine Auswahloption festlegen.

Nach Auswahl von [Kundenspezifischer Bereich] ist das Start-Datum und das End-Datum des Zeitraums festzulegen.

**2** Unter [Alle], [Fehler] und [Warnung] den [Typ] auswählen.

Je nach ausgewähltem Typ wird die Ereignisliste entsprechend gefiltert.

3 Den gewünschten Monat oder das gewünschte Jahr auswählen, über den/das ein Bericht angezeigt werden soll.

Um den Statistik-Bericht in Form einer Excel-Datei herunterzuladen, 🗴 auswählen.

Um den Statistik-Bericht zu drucken, 📇 auswählen.

### Benutzeransicht

Wenn Sie das Register [Benutzeransicht] auswählen, wird in einem neuen Browserfenster die Benutzer-Version des EnerVu-Web-Überwachungssystems angezeigt.

| Č                                                                                                    | Berin, DE<br>18°C/64°F 13/22 °C<br>55/71 °F<br>powered by AccuWeather                                                                                                    |                    | Google Katerdayn 0.20    |                                | Mootbad Oberetidorf •                         |
|----------------------------------------------------------------------------------------------------|----------------------------------------------------------------------------------------------------|--------------------|--------------------------|--------------------------------|-----------------------------------------------|
| Systemprotokoll                                                                                        |                                                                                                    |                    |                          | A F                            | ehler 0 🔒 Warnung 1                           |
| System-Überblick                                                                                       |                                                                                                    |                    |                          |                                |                                               |
| Eigenverbra<br>0 %<br>Frzeugung<br>0 kWN<br>Enspeisung<br>0 kWN<br>Einspeisung<br>0 kWN<br>Einspeisung | auchsquote heute                                                                                                    | 50                 |                          | O kW<br>Heute 0 kWh            | 0,,,,,,,,,,,,,,,,,,,,,,,,,,,,,,,,,,,,,,       |
| Energie-Ansicht • P<br>PV-Diagramm<br>ESS-Diagramm<br>Last-Diagramm<br>Ereignis                        | are the second second s | Tag                | Monat Jahr<br>2016-06-15 | Gesamt                         |                                               |
|                                                                                                    | 300 V<br>500 V<br>500 V<br>500 V<br>500 V<br>500 Seleo                                                                                                    | 06:00 80:00        | 1020 1200                | 400 1500 1500                  | Saretang be Dragelang in Stromet<br>2000 2200 |
|                                                                                                    | e Direkter Verbrauch                                                                                                    | Entladen 📕 Gekauft | e Elektrisität           | rauch Aufladen Strom           | netz-Einspeisung                              |
| System-Info                                                                                            |                                                                                                    |                    |                          |                                |                                               |
| System-Name                                                                                            | new living room                                                                                                    |                    | Registrier-Nr.           | DE15128DY00012                 |                                               |
| Тур                                                                                                    | Residential                                                                                                    |                    | Installationsdatum       | 2015-01-01                     |                                               |
| PCS Ver.                                                                                               |                                                                                                    |                    | PMS Ver.                 | H/W: Rev1.0<br>S/W: 00.65.0011 |                                               |
| Devictor                                                                                               |                                                                                                    |                    |                          |                                |                                               |
| bericht                                                                                                |                                                                                                    |                    |                          |                                |                                               |
| Übersicht PV                                                                                           | Übersicht ESS                                                                                                    | Übersicht          | Verbrauch S              | Saldo-Übersicht                | Gesamtbericht                                 |

## Aktivierung

| LG ESS              |                           |                                 |                               | Berlin, DE               | LG-ESS-Company   byungyule lee                                                                                                    |
|---------------------|---------------------------|---------------------------------|-------------------------------|--------------------------|----------------------------------------------------------------------------------------------------|
| 88 Dashb            | oard                      | 🖂 System                        |                               | () Aktivierung           | 온 Konto                                                                                                    |
| Ein neues<br>System | Ein neues Syst            | em hinzufügen                   |                               |                          |                                                                                                    |
| In Bearbeitung      | In Bearbeitung            |                                 |                               |                          |                                                                                                    |
|                     |                           | 0                               | 0                             |                          |                                                                                                    |
|                     |                           | System-Info.<br>Eingegeben      | Registrier-<br>Nr. Geprüft    | Endbenutzer<br>bestätigt | System<br>aktiviert                                                                                                    |
|                     | System-Info               |                                 |                               |                          |                                                                                                    |
|                     | Neues System *            |                                 |                               | Typ<br>Residential       | •                                                                                                    |
|                     | Adresse 1                 |                                 | Adresse 2                     |                          | Stadt                                                                                                    |
|                     | * Bitte geben Sie den ric | ntigen Name der Stadt ein, um V | Vetterinformationen einzusehe | n.                       |                                                                                                    |
|                     | Bundesland/Gebiet         |                                 | Land                          |                          | ZIP/Postleitzahl                                                                                                    |
|                     | Baden-Württember          | •                               | Deutschland                   | ~                        |                                                                                                    |
|                     | Suche Adresse             |                                 | 고등학교 이와여사.                    | 2892 A 428               |                                                                                                    |
|                     | Suche                     | ٩                               |                               | 6525                     | CU 표 롯데호텔 서울정<br>환구단 ····································                                                                                                    |
|                     | Breitengrad               |                                 | ču ?                          | II이피모간체이스운행 서소           | NU-HA Content A No Hotel A No Hotel A No Ho |

Diese Seite dient dazu, im eigenen Konto ein neues System zu aktivieren. Weitere Informationen über die Systemaktivierung finden Sie auf Seite 29.

| 88 Dash                           | board 🗠                     | System       | () Aktivierung       | 🛆 Konto          |
|-----------------------------------|-----------------------------|--------------|----------------------|------------------|
| Ein neues<br>System<br>hinzufügen | Aktivierung                 | Inhaber Name | ♦ Status ♥           | Adresse 🗢        |
| In Bearbeitung                    | Suche Q                     | Suche Q      | Suche Q              | Suche Q          |
|                                   | a                           |              | System Info. Entered |                  |
|                                   | activation_test             |              | System Info. Entered |                  |
|                                   | activation_test             |              | PV Info. Entered     |                  |
|                                   | bungbungbung                |              | PV Info. Entered     |                  |
|                                   | bylee_0014                  |              | PV Info. Entered     |                  |
|                                   | b_test                      |              | PV Info. Entered     |                  |
|                                   | DEU_ESS_2                   |              | PV Info. Entered     |                  |
|                                   | New Test                    |              | PV Info. Entered     |                  |
|                                   | test                        |              | PV Info. Entered     |                  |
|                                   | test_0315                   |              | PV Info. Entered     | 서대문구             |
|                                   | <<br>Ergebnisse: 1-10 of 11 |              | 1 2 > >              | Sette Größe 10 🗸 |

Wenn Sie auf der System-Seite das Register [In Bearbeitung] auswählen, wird eine Liste der laufenden Systemregistrierungen angezeigt. Wählen Sie ein System in der Liste, um mit der Systemaktivierung fortzufahren.

## Ein neues System aktivieren

E-mail

Passwort vergessen?

3

Damit ein neues System überwacht und verwaltet werden kann, muss dieses System vom Installateur im EnerVu-Web-Überwachungssystem aktiviert werden.

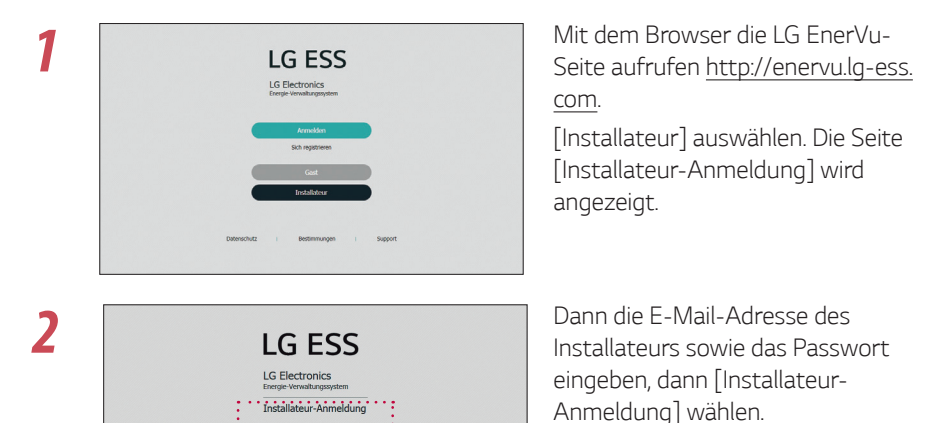

Falls der Installateur kein Konto hat, [Sich registrieren] auswählen, um eine neues Installateur-Konto anzulegen.

Das Register [Aktivierung] auswählen. Der Bildschirm [Ein neues System hinzufügen] wird angezeigt.

| LG ESS                            |                  |                         |                            | Berlin, DE                    | LG-ESS-Company   byungyule lee |
|-----------------------------------|------------------|-------------------------|----------------------------|-------------------------------|--------------------------------|
| 88 Dash                           | nboard           | 🗹 System                |                            | () Aktivierung                | 😤 Konto                        |
| Ein neues<br>System<br>hinzufügen | Ein neues Systen | n hinzufügen            | ••••                       | ••••                          |                                |
| In Bearbeitung                    | S                | stem-Info.<br>ingegeben | Registrier-<br>Nr. Geprüft | 3<br>Endbenutzer<br>bestätigt | System<br>aktiviert            |

4

Im Feld [System-Info] die entsprechenden Daten eintragen und dann [SPEICHERN] auswählen, um die Daten zu speichern.

| leues System *                            |                |                               | Тур          |             |                                                                 |
|-------------------------------------------|----------------|-------------------------------|--------------|-------------|-----------------------------------------------------------------|
|                                           |                |                               | Residential  |             | •                                                               |
| dresse 1                                  |                | Adresse 2                     |              |             | Stadt                                                           |
|                                           |                |                               |              |             |                                                                 |
| Bitte geben Sie den richtigen Name der St | adt ein, um We | etterinformationen einzuseher | 6            |             |                                                                 |
| undesland/Gebiet                          |                | Land                          |              |             | ZIP/Postleitzahl                                                |
| Baden-Württemberg                         | ~              | Deutschland                   |              | ~           |                                                                 |
|                                           |                |                               |              |             |                                                                 |
| Suche Adresse                             |                | 고등학교 이화여사고                    | 방악교 A 정동제일교회 | 덕수궁         |                                                                 |
| Suche Q                                   |                |                               |              | +-          | CU 호 초대오일 서울임<br>환구단 습                                          |
| Breitengrad                               |                |                               | GS25         | •           | ☆ KFC 양 더플라자호텔 ₩ SK                                             |
|                                           |                | CU .                          | 이러도단체이드는 8   | 서울          | ·별시청 중 약 체스턴소전호텔 ·<br>로별관 · · · · · · · · · · · · · · · · · · · |
|                                           |                | ₩ J스포츠<br>6\$25               | 클럽           | City Hall R | NDAZES W                                                        |
| ängengrad                                 |                |                               | 동양별당         | 해한별딩        | Shinhan Bank<br>신한은형                                            |
|                                           |                | Google                        | and          | 1 F         | Kartenderen 9 2016 Google SK telenom Nutzungshedingungen        |

## 5

6

Im Feld [ESS Info] die Produkt-Registriernummer eintragen und [Überprüfen] auswählen. Das Feld wird automatisch mit den ESS-Daten gefüllt.

| ESS Info                 |              |  |
|--------------------------|--------------|--|
| Registrier-Nr.           | Überprüfen   |  |
| ESS Modellbezeichnung    | Winter-Modus |  |
| Pms Info                 | Pos Info     |  |
| Akku Info                |              |  |
| PCS Außerhalb Begrenzung | Utc          |  |

Um mit dem nächsten Schritt fortzufahren, [SPEICHERN] auswählen.

Im Feld [Inhaber] die entsprechenden Daten eintragen und dann [SPEICHERN] auswählen, um die Daten zu speichern.

| Inhaber |         |          |  |
|---------|---------|----------|--|
| E-mail  | Vorname | Nachname |  |
|         |         |          |  |

Unten auf der Seite [Aktivierung] auswählen, um den Aktivierungsvorgang abzuschließen.

## Konto

| 88 Dash                 | nboard                                                                                                    | System                                                                                           | ථ Aktivierung                                             | 2 Konto                               |
|-------------------------|----------------------------------------------------------------------------------------------------|--------------------------------------------------------------------------------------------------|-----------------------------------------------------------|---------------------------------------|
| Mein Konto              | Mein Konto                                                                                                  |                                                                                                  |                                                           |                                       |
| Firmen<br>informationen | Kontodetails                                                                                                |                                                                                                  |                                                           |                                       |
|                         | E-mail<br>Desingent live briggs come                                                                        | Vorname<br>Incongram                                                                             | e I                                                       | Nachname                              |
|                         | Mitteilungspräferenze                                                                                       | en                                                                                               | •                                                         | Åndern Passwort zurücksetzen Trennung |
|                         | <ul> <li>Übertragungsmitteilung</li> <li>Monatliche Zusammenfa</li> <li>Präferenz E-Mail-Benachr</li> </ul> | en an mich senden<br>assungen der Systemleistung an mich<br>ichtigung Sofortige E-Mail bei Ereij | h senden.<br>gnissen, die weinige und größere Auswirkunge | n haben 🗸                             |
|                         |                                                                                                    |                                                                                                  |                                                           | Anderm                                |
|                         |                                                                                                    |                                                                                                  |                                                           |                                       |

Die Seite [Konto] zeigt die Informationen zu Ihrem Konto. Auf dem Register [Mein Konto] können Sie einzelne Angaben zu Ihrem Konto ändern, das Passwort zurücksetzen oder Ihr Konto löschen.

Auf dem Register [Firmen informationen] können Sie die Angaben zur Firma prüfen oder ändern.

Auf dem Register [Benutzer] können Sie alle Installateure in Ihrer Firma überprüfen. Falls Sie Administrator sind, können Sie auch einen neuen Installateur hinzufügen.

Wenn Sie kein Administrator sind, können Sie nur die Installateure ihrer Firma einsehen und keine neuen Installateure hinzufügen.

#### **Mein Konto**

#### Angaben zu Ihrem Konto ändern

- 1 Auf der Hauptseite [Konto] auswählen. Dann wird auf dem Bildschirm die Seite [Mein Konto] angezeigt.
- 2 Im Abschnitt [Kontodetails] die gewünschten Informationen ändern und dann [Ändern] auswählen, um die Änderungen zu bestätigen.

| Kontodetails         |         |          |  |
|----------------------|---------|----------|--|
| E-mail               | Vorname | Nachname |  |
| bumped in the second | hungude |          |  |

#### Eigenes Passwort ändern

- Auf der Hauptseite [Konto] auswählen. Dann wird auf dem Bildschirm die Seite [Mein Konto] angezeigt.
- 2 [Passwort zurücksetzen] auswählen. Dann wird auf dem Bildschirm die Seite [Passwort zurücksetzen] angezeigt.

| Kontodetails       |          |          |  |
|--------------------|----------|----------|--|
| E-mail             | Vorname  | Nachname |  |
| burged to bigs own | hunguris | lass     |  |

3

Die Felder [Aktuelles Passwort], [Neues Passwort eingeben] und [Neues Passwort bestätigen] ausfüllen und dann [Ändern] auswählen, um das Passwort zu ändern.

| Passwort zurücksetzen |                         |                           |
|-----------------------|-------------------------|---------------------------|
| Aktuelles Passwort    | Neues Passwort eingeben | Neues Passwort bestätigen |
|                       |                         |                           |

#### Eigenes Konto löschen

Auf der Hauptseite [Konto] auswählen. Dann wird auf dem Bildschirm die Seite [Mein Konto] angezeigt.

2 [Trennung] auswählen. Auf dem Bildschirm wird eine Popup-Meldung angezeigt. [Ja] auswählen, um die Löschnung des Kontos zu bestätigen.

| Mein Konto         |            |                                    |     |
|--------------------|------------|------------------------------------|-----|
| Kontodetails       |            |                                    |     |
| E-mail             | Vorname    | Nachname                           |     |
| bunged leeding-com | (teungaria |                                    |     |
|                    |            |                                    |     |
|                    |            | Åndern Passwort zurücksetzen Trenn | ung |

#### Benachrichtigungspräferenzen festlegen

- 1 Auf der Hauptseite [Account] auswählen. Dann wird auf dem Bildschirm die Seite [My Account] angezeigt.
- 2 Im Abschnitt [Mitteilungspräferenzen] gibt es mehrere Optionen für die Benachrichtigung über Ereignisse oder die Ausgabe von Berichten an den Benutzer.

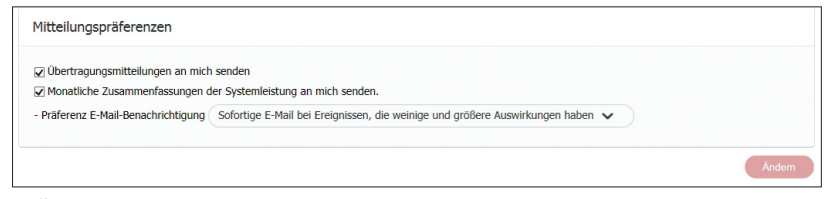

- Übertragungsmitteilungen an mich senden : Mich per E-Mail benachrichtigen, wenn das System von einem Benutzer auf einen anderen transferiert wird.
- Monatliche Zusammenfassungen der Systemleistung an mich senden : Mir jeden Monat per E-Mail eine Zusammenfassung über die Systemleistung senden.
- Präferenz E-Mail-Benachrichtigung : Sie können unter mehreren Benachrichtigungsoptionen auswählen, ob Sie benachrichtigt werden, wenn es beim System eine Warnung oder einen Fehler gibt.
- 3 [Ändern] auswählen, um Änderungen bei den Einstellungen der [Mitteilungspräferenzen] zu bestätigen.

2

3

#### **Firmen Informationen**

Die Installationsfirma kann mehrere Niederlassungen haben und jede Niederlassung mehrere Installateure.

In dem Menü [Firmen Informationen] können Sie die Angaben zur Firma prüfen oder ändern. Wenn Sie kein Administrator sind, können Sie nicht die Firmeninformationen ändern oder eine Niederlassung hinzufügen.

#### Firmen Informationen ändern

| 88 Dash                 | board           | System                                                                                                    | 🖒 Aktivierung                                                                                             |                      | Konto |
|-------------------------|-----------------|----------------------------------------------------------------------------------------------------|----------------------------------------------------------------------------------------------------|----------------------|-------|
| Mein Konto              | Firmen Informa  | tionen                                                                                                    |                                                                                                    |                      |       |
| Firmen<br>Informationen | Firmenname      |                                                                                                    |                                                                                                    |                      |       |
|                         | Firmenname *    | LG-ESS-Company                                                                                                    | Land                                                                                                    | Deutschland          |       |
|                         | Adresse 1       | 서울특별시                                                                                                    | Adresse 2                                                                                                 | Addr2                |       |
|                         | Stadt *         | Berlin                                                                                                    | Bundesland/Gebiet                                                                                         | Freistaat Sachsen    |       |
|                         | Postleitzahl *  | (шш                                                                                                    | Telefon                                                                                                   |                      |       |
|                         | Firmenin E-mail | 000000                                                                                                    | Website                                                                                                   | 888888               |       |
|                         | Zeitzone        | (UTC+09:00) Seoul                                                                                                    |                                                                                                    | ~                    |       |
|                         | Logo Url        |                                                                                                    | 찾아보기.                                                                                                    |                      |       |
|                         |                 | Muss eine Datei im Format JPEG, GIF oder<br>Größe.<br>Um optimale Ergebnisse zu erzielen, emofe<br>Bid mit transparentem Hintergrund, das m<br>und 400 Pixel hoch ist. | PNG sein mit maximal 2 MB<br>hlen wir ein quadratisches<br>indestens 400 Pixel breit                      |                      |       |
|                         | Beschreibung    |                                                                                                    |                                                                                                    |                      |       |
|                         |                 | Der hier eingegebene Text wird in den öffe<br>installierten Systems erscheinen. Möglicher<br>Besucher dieser Seiten Kundenkontakte zu                                  | ntlich zugänglichen Ansichten des durch Ihre i<br>weise wollen Sie auch Kontaktdaten aufnehm<br>gewinnen. | Firma<br>en, um über |       |

Die Firmeninformationen in den entsprechenden Feldern wie gewünscht ändern. Im Feld [Logo url] können Sie auch Ihr Firmen-Logo hinterlegen oder wechseln.

Um die Änderungen zu bestätigen, auf die Schaltfläche [Ändern] drücken.

#### Eine Niederlassung hinzufugen

Im Abschnitt [Office] können Sie prüfen, ob alle Zweigniederlassungen aufgeführt sind, und Sie können weitere hinzufügen.

1

2

3

1

Auf der Seite [Konto] das Register [Firmen Informationen] auswählen.

Im Abschnitt [Büro] die Schaltfläche [Niederlassung hinzufügen] auswählen, sodass eine neue Seite geöffnet wird, um die Informationen zum neuen Betrieb einzutragen.

| ro                       |                | Niederfassung hinz |                                             |         |  |
|--------------------------|----------------|--------------------|---------------------------------------------|---------|--|
| Num Firmenname Hauptbüro |                |                    | Adresse                                     |         |  |
| 1                        | LG-ESS-Company | (Main Office)      | 서울특별시 Addr2 Berlin Freistaat Sachsen 111111 | Mehr v  |  |
| 2                        | LGE branch     | LG-ESS-Company     | Addr1 Addr2 Munich Saarland 11111           | Mehr. 🔻 |  |
| 3                        | Test Branch 2  | LG-ESS-Company     | 11 111 fdsfd Baden-Württemberg ff           | Mehr. ▼ |  |
| 4                        | 3333           | LG-ESS-Company     | 3333 333 333 Baden-Württemberg 333          | Mehr. • |  |
| 5                        | 444            | LG-ESS-Company     | 444 4 444 Baden-Württemberg 4               | Mehr    |  |

Die Firmeninformationen in den entsprechenden Feldern eintragen. Im Feld [Logo url] können Sie auch ein Firmen-Logo hinterlegen.

| -irmonnamo *    |                                                                                                    |                                                                                                   |                   |   |
|-----------------|----------------------------------------------------------------------------------------------------|---------------------------------------------------------------------------------------------------|-------------------|---|
| internance      |                                                                                                    | Land                                                                                              | Deutschland       | ~ |
| Adresse 1       |                                                                                                    | Adresse 2                                                                                         |                   |   |
| Stadt *         |                                                                                                    | Bundesland/Gebiet                                                                                 | Baden-Württemberg | ~ |
| Postleitzahl *  |                                                                                                    | Telefon                                                                                           |                   |   |
| Firmenin E-mail |                                                                                                    | Website                                                                                           |                   |   |
| Zeitzone        | (UTC+09:00) Seoul                                                                                                    |                                                                                                   | ~                 |   |
| .ogo Url        |                                                                                                    | 찾아보기                                                                                              |                   |   |
|                 | Muss eine Datei im Format JPEG, GIF<br>Große.<br>Um optimale Ergebnisse zu erstelen, er<br>Bild mit transparentem Hintergrund, d<br>und 400 Pixel hoch ist. | xder PNG sein mit maximal 2 MB<br>mpfehlen wir ein quadratisches<br>as mindestens 400 Pixel breit | No Ir             |   |
|                 |                                                                                                    |                                                                                                   |                   | ^ |
| Beschreibung    |                                                                                                    |                                                                                                   |                   |   |
| 3eschreibung    |                                                                                                    |                                                                                                   |                   | ~ |

Auf die Schaltfläche [Absenden] drücken, um die neue Zweigniederlassung zu registrieren.

#### Benutzer

Sie können alle Installateure in Ihrer Firma überprüfen. Wenn Sie Administrator sind, können Sie auch einen neuen Installateur hinzufügen. Wenn Sie kein Administrator sind, können Sie lediglich die Installateure Ihrer Firma überprüfen und keine neuen hinzufügen.

| 88 Dashi                | board 🖂 System       | ් Aktivierung  | 2 Konto                   |
|-------------------------|----------------------|----------------|---------------------------|
|                         |                      |                |                           |
| Mein Konto              | Benutzer             |                |                           |
| Firmen<br>Informationen |                      |                | Neuen Benutzer hinzufügen |
| Benutzer                | Benutzer Name        | Firmenin 🔶     | Aktiv \$                  |
|                         | Suche Q              | Suche Q        | Y 🗸                       |
|                         | yeonjin ahn          | LG-ESS-Company | Ŷ                         |
|                         | Wonjun Choi          | LG-ESS-Company | Ŷ                         |
|                         | park cj              | LG-ESS-Company | Ŷ                         |
|                         | juho choi            | LG-ESS-Company | Ŷ                         |
|                         | ff                   | LG-ESS-Company | Y                         |
|                         | byungyule lee        | LG-ESS-Company | Y                         |
|                         |                      | 1              |                           |
|                         | Ergebnisse: 1-6 of 6 |                | Seite Größe 10 🗸          |

#### Einen neuen Installateur hinzufügen

Auf der Seite [Konto] das Menü [Benutzer] auswählen.

Die Schaltfläche [Neuen Benutzer hinzufügen] auswählen, damit sich eine neue Seite öffnet, auf der die Angaben zu einem neuen Benutzer eingetragen werden können.

| E-mail            |      |   | Eine E-Mail wird an I | ihre Adresse geschickt, die erklärt, wie m | nan sich anmeldet. |
|-------------------|------|---|-----------------------|--------------------------------------------|--------------------|
| E-Mail bestätigen |      |   |                       |                                            |                    |
| Vorname           |      |   | Nachname              |                                            |                    |
| Rolle             | User | ~ | Firmenin              | LG-ESS-Company                             | ~                  |

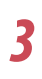

4

2

Die Benutzerdaten in den entsprechenden Feldern eintragen.

Auf die Schaltfläche [Benutzer Hinzufügen] drücken, um den neuen Installateur zu registrieren.

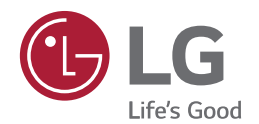